BUREAU Secondary School Places Allocation (SSPA) 2023/2025

**EDUCATION** SSPA e-Platform Parent's Guide (V)

# Submission of Central Allocation (CA) Applications (For parents who bind their account with "iAM Smart+")

## **Points to Note**

- 1) Parents could submit Secondary One Choice of Schools Form (Choice Form) from 9 April (Wednesday) to 6 May 2025 (Tuesday) via the SSPA e-platform (eSSPA) to the attending primary school.
- 2) If parents have activated the eSSPA account at Discretionary Place (DP) stage, they may continue to use the same account to submit Choice Form via the eSSPA for their child. Otherwise, parents should first register as the eSSPA users and bind their account to "iAM Smart+" for submission of Choice Form via the eSSPA.
- **3**) Parents should not submit duplicate applications via the eSSPA and in paper form for the same child.
- 4) To efficiently handle the large number of applications, each login session is limited to 30 minutes. If necessary, parents may make good use of the "Save as draft" function and continue with the submission of the application concerned at the next login session.
- 5) <u>Once allocation is completed, there will be no re-allocation.</u> Parents should therefore consider carefully before making school choices, and pay attention to the remark(s) of the school in the Handbook for Unrestricted School Choices and the Secondary School List, if any. Advice from their child's school could also be sought.
- 6) To complete the application procedures, parents should confirm and submit the application after signing digitally with "iAM Smart+". For applications successfully submitted, parents will receive an acknowledgement email issued by the eSSPA and could view the relevant applications on the eSSPA.

# Submission of Central Allocation (CA) Applications

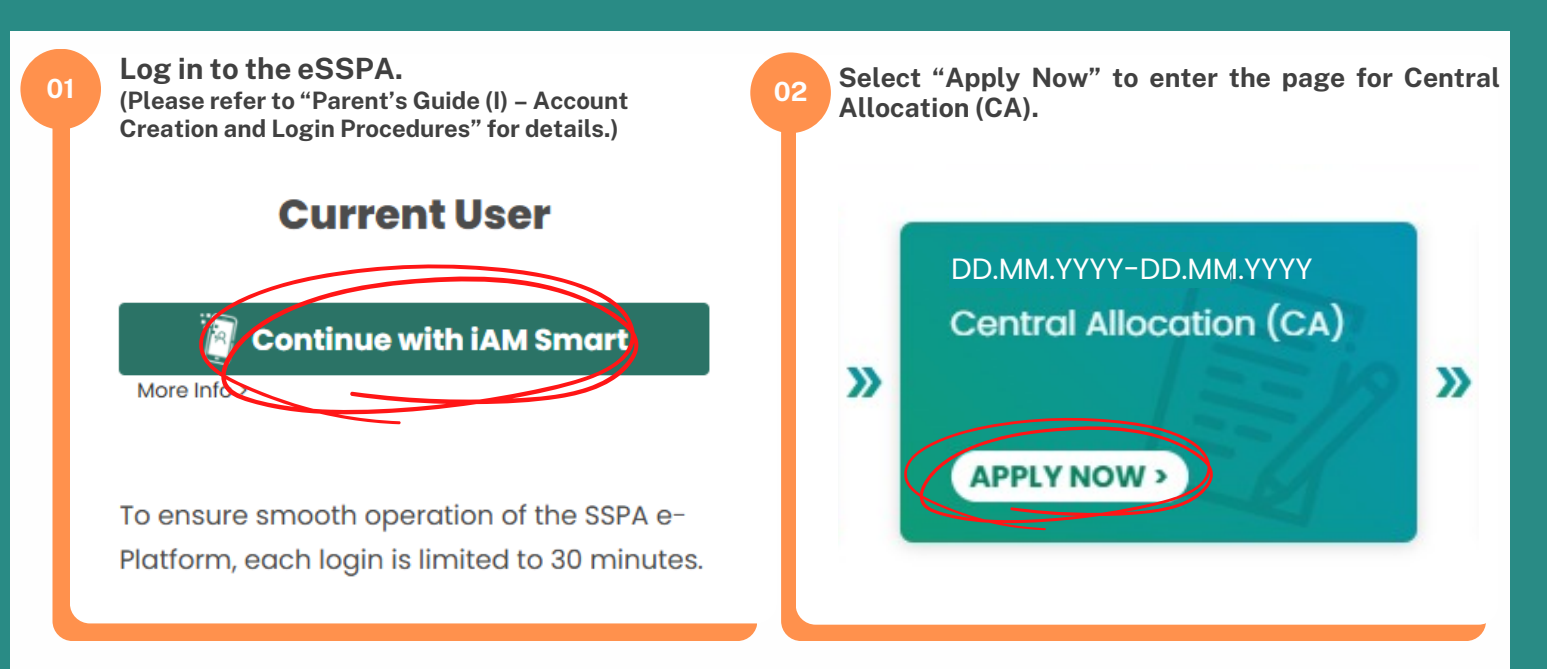

"iAM Smart" Homepage https://www.iamsmart.gov.hk/e n/reg.html or scan the QR code on the right

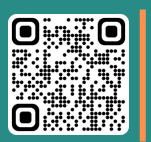

SSPA e-Platform Homepage https://esspa.edb.gov.hk or scan the QR code on the right

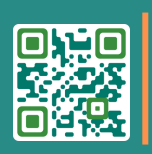

Video on SSPA e-Platform https://www.youtube.com/playl ist? list=PLsNQuY6XoSaDlr8DDlo6 s1ssNH-VlzdiC or scan the QR code on the right

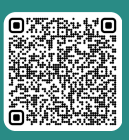

Ρ.

# EDUCATION BUREAU

#### Secondary School Places Allocation (SSPA) 2023/2025

SSPA e-Platform Parent's Guide (V)

Submission of Central Allocation (CA) Applications (For parents who bind their account with "iAM Smart+")

Apply Now

### Click "Apply Now" to start filling in the Choice Form.

<u>Once allocation is completed, there will be no re-allocation</u>. Parents should therefore consider carefully before making school choices. Advice from their child's school should also be sought.

If parents have enquiries about completion of the Choice Form, they should approach the child's school. In case of further enquiries, parents may contact the School Places Allocation Section (Secondary School Places Allocation) of the EDB at 2832 7740 or 2832 7700.

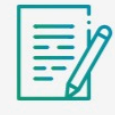

SSPA Central Allocation 2025 Secondary One Choice of Schools

### Fill in the information on Parent/ Guardian.

## Parent / Guardian Information

Name of Parent / Guardian

SHEUNG FINE LOT

Email

04

xxxxxx@xxxxx.com

Home Address

Contact Tel. No.

Consent is given for the Education Bureau to inform me of the allocation results of the student via SMS message. My mobile phone number which can receive SMS is provided in the box below (please leave the box blank if you do not wish to receive SMS).

Mobile Phone No. to receive SMS message

**EDUCATION BUREAU** Secondary School Places Allocation (SSPA) 2023/2025 Submission of Central Allocation (CA) Applications

For parents who bind their account with "iAM Smart+"

| 05 Please select from one of the options below according to your child's circumstances:                                                                                                    |
|----------------------------------------------------------------------------------------------------|
| A Make school choices on the Secondary One Choice of Schools Form<br>For students who require allocation of S1 places through CA (viz. students who have not been notified by<br>the secondary schools participating in the Secondary School Places Allocation (SSPA) System as<br>successful DP applicants, and have not been admitted by Jockey Club Ti-I College or Direct Subsidy<br>Scheme secondary school not participating in the SSPA system (NDSS secondary school)), please select<br>this option.                                                                                                    |
| Make school choices on the Secondary One Choice of Schools Form                                                                                                    |
| Do NOT need to make school choices on the Secondary One Choice of Schools Form<br>as the child has been notified as successful Discretionary Places applicant or admitted<br>by Direct Subsidy Scheme secondary schools not participating in the SSPA System (i.e.<br>give up participating in Central Allocation)                                                                                                    |
| O NOT need to be allocated a subsidised S1 place through the SSPA System (i.e. give up participating in the SSPA System)                                                                                                    |
| B Do NOT need to make school choices on the Secondary One Choice of Schools Form<br>For students who do not have to make school choices (viz. students who have been notified by the<br>secondary schools participating in the SSPA System as successful DP applicants, or have been admitted<br>by Jockey Club Ti-I College or NDSS secondary school), please select this option to skip the parts on<br>school choices in Part A and Part B. Parents are still required to sign digitally with "iAM Smart+", confirm<br>and submit the Choice Form.                                                                                                    |
| Make school choices on the Secondary One Choice of Schools Form                                                                                                    |
| Do NOT need to make school choices on the Secondary One Choice of Schools Form                                                                                                    |
| as the child has been notified as successful Discretionary Places applicant or admitted                                                                                                    |
| by Direct Subsidy Scheme secondary schools not participating in the SSPA System (i.e. give up participating in Central Allocation)                                                                                                    |
| Do NOT need to be allocated a subsidised S1 place through the SSPA System (i.e. give                                                                                                    |
| <ul> <li>up participating in the SSPA System)</li> </ul>                                                                                                    |
| C Do NOT need to be allocated a subsidised S1 place through the SSPA System<br>For students who do not need to be allocated a subsidised S1 place through the SSPA System (for<br>example, your child will study in Mainland China), and decide to give up participating in the SSPA System,<br>please select this option to skip the parts on school choices in Part A and Part B. Parents are still required<br>to sign digitally with "iAM Smart+", confirm and submit the Choice Form.<br>Please note that if parents select this option, the student will give up participating in the SSPA System,<br>and will not receive allocation results on the day for announcement of SSPA results. |
| Make school choices on the Secondary One Choice of Schools Form                                                                                                    |
| Do NOT need to make school choices on the Secondary One Choice of Schools Form                                                                                                    |
| as the child has been notified as successful Discretionary Places applicant or admitted                                                                                                    |
| <ul> <li>by Direct Subsidy Scheme secondary schools not participating in the SSPA System (i.e.<br/>give up participating in Central Allocation)</li> </ul>                                                                                                    |
| Do NOT need to be allocated a subsidised S1 place through the SSPA System (i.e. give up participating in the SSPA System)                                                                                                    |

**EDUCATION BUREAU** SSPA e-Platform Parent's Guide (V)

Secondary School Places Allocation (SSPA) 2023/2025 Submission of Central Allocation (CA) Applications (For parents who bind their account with "iAM Smart+")

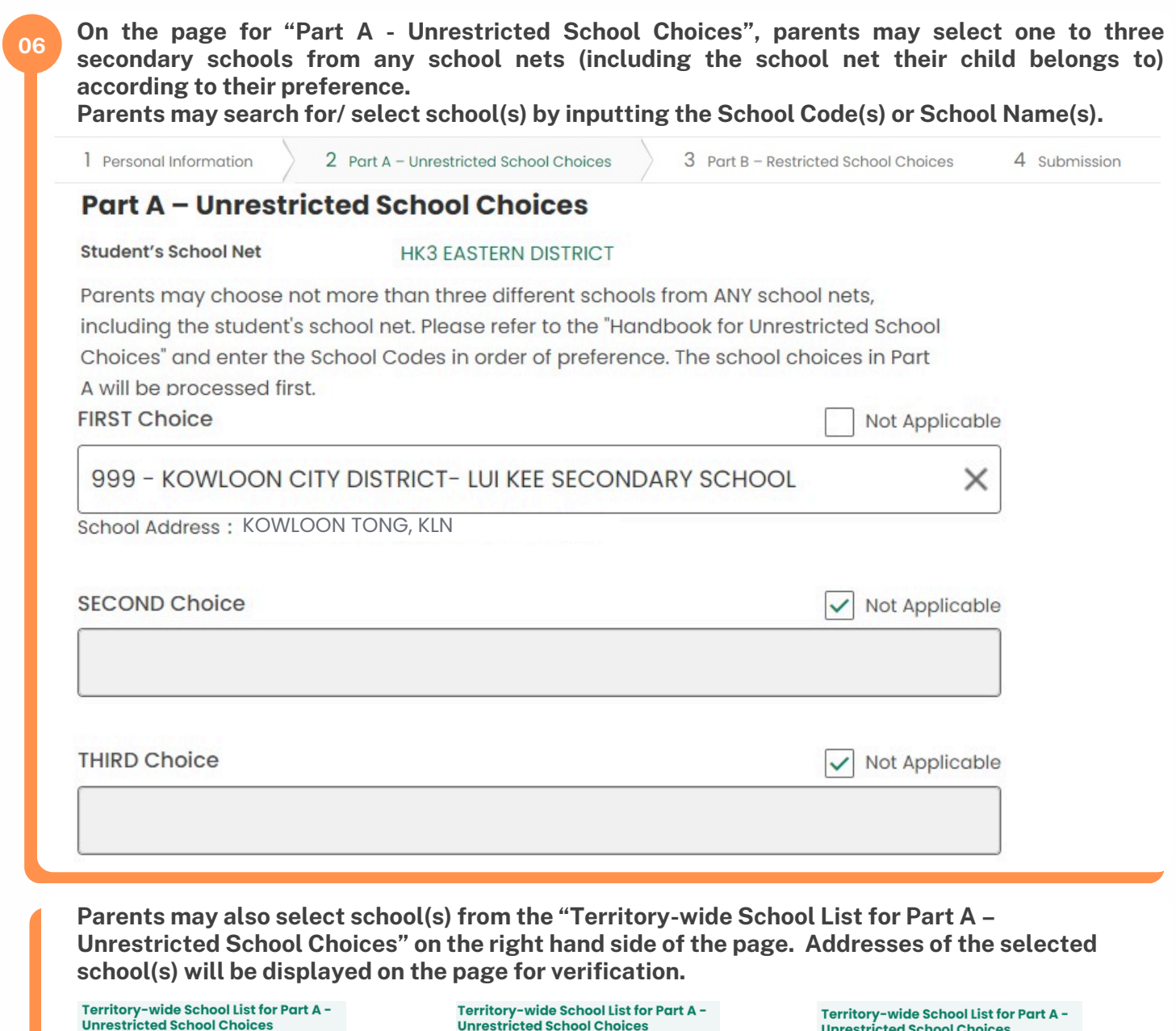

| Territory-wide School List for Part A -<br>Unrestricted School Choices | Territory-wide School List for Part A -<br>Unrestricted School Choices | Territory-wide School List for Part A -<br>Unrestricted School Choices |  |  |
|------------------------------------------------------------------------|------------------------------------------------------------------------|------------------------------------------------------------------------|--|--|
| School Net                                                             | School Net                                                             | School Net                                                             |  |  |
| Please Select 🔹                                                        | Please Select                                                          | Please Select 🔹                                                        |  |  |
| School Code                                                            | CENTRAL & WESTERN DISTRICT                                             | School Code                                                            |  |  |
|                                                                        | WAN CHAI DISTRICT                                                      |                                                                        |  |  |
| Name of School                                                         | EASTERN DISTRICT                                                       |                                                                        |  |  |
|                                                                        | SOUTHERN DISTRICT                                                      | Name of School                                                         |  |  |
|                                                                        | YAU TSIM MONG DISTRICT                                                 |                                                                        |  |  |
| School Type                                                            | SHAM SHUI PO DISTRICT                                                  | School Type                                                            |  |  |
| Please Select 👻                                                        | KOWLOON CITY DISTRICT                                                  | Please Select 👻                                                        |  |  |
| Finance Type                                                           | WONG TAI SIN DISTRICT                                                  | BOYS                                                                   |  |  |
| Please Select                                                          | KWUN TONG DISTRICT                                                     | GIRLS                                                                  |  |  |
|                                                                        | KWAI TSING DISTRICT                                                    | CO-EDUCATIONAL                                                         |  |  |
| Religion                                                               | TSUEN WAN DISTRICT                                                     |                                                                        |  |  |
| Please Select                                                          |                                                                        | Prease select                                                          |  |  |
| Search                                                                 | Search                                                                 | Search                                                                 |  |  |
| Reset                                                                  | Reset                                                                  | Reset                                                                  |  |  |

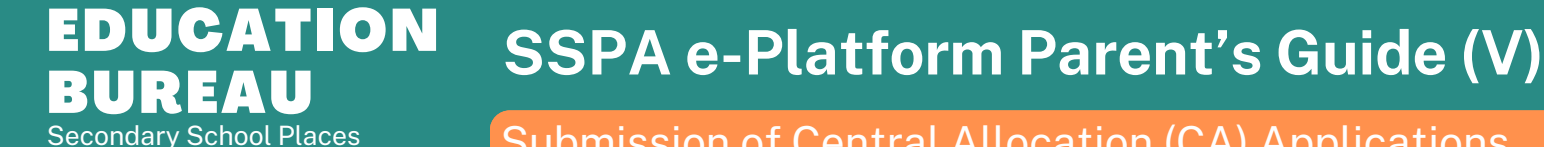

Allocation (SSPA) 2023/2025

Submission of Central Allocation (CA) Applications (For parents who bind their account with "iAM Smart+")

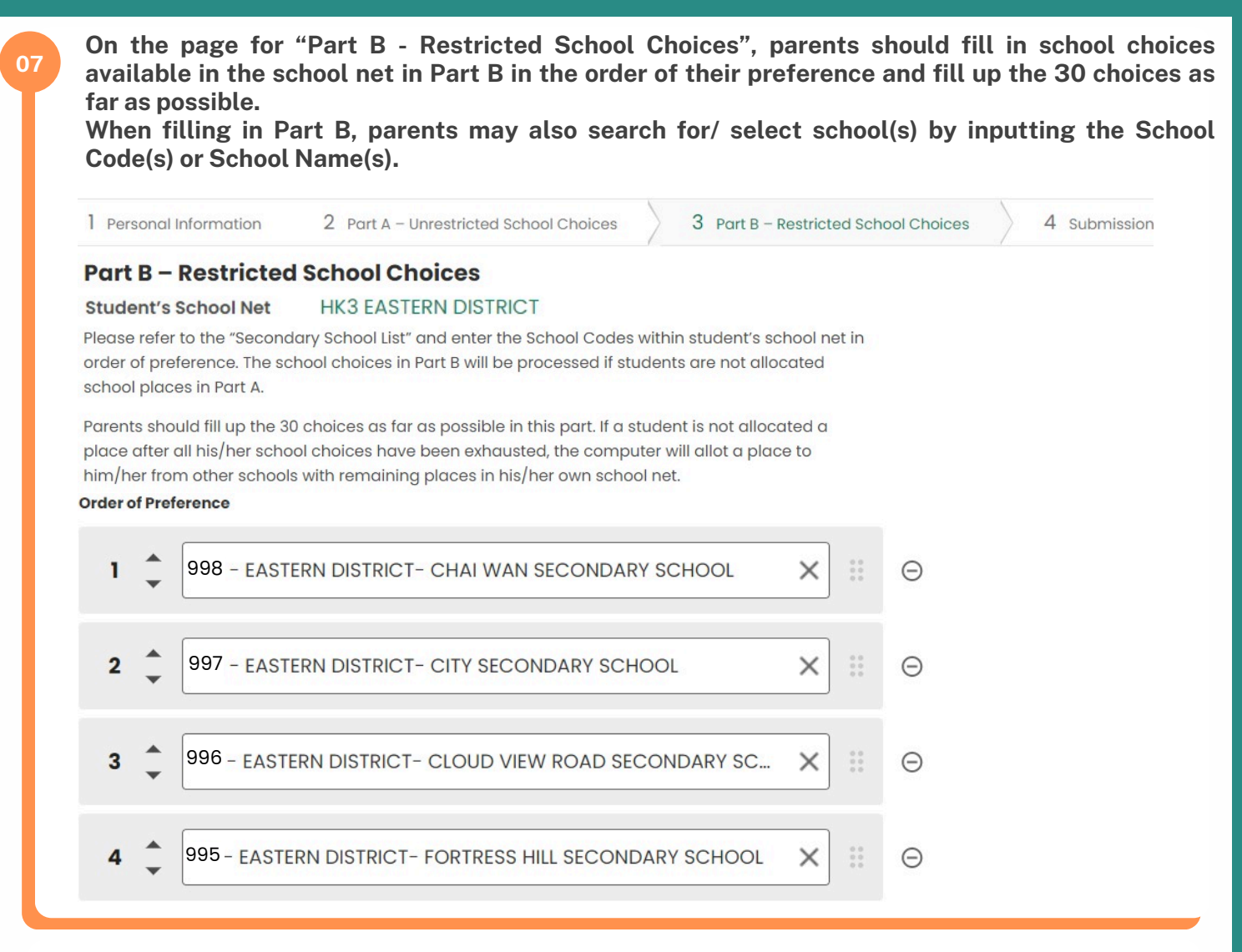

Parents may also select school(s) from the "Secondary School List for Part B - Restricted School Choices" on the right hand side of the page.

| Secondary School List (EASTERN<br>DISTRICT) for Part B - Restricted<br>School Choices | Secondary School List (EASTERN<br>DISTRICT) for Part B - Restricted<br>School Choices | Secondary School List (EASTERN<br>DISTRICT) for Part B - Restricted<br>School Choices |
|---------------------------------------------------------------------------------------|---------------------------------------------------------------------------------------|---------------------------------------------------------------------------------------|
| School Net                                                                            | School Net                                                                            | School Net                                                                            |
| EASTERN DISTRICT                                                                      | EASTERN DISTRICT                                                                      | EASTERN DISTRICT                                                                      |
| School Code                                                                           | School Code                                                                           | School Code                                                                           |
|                                                                                       | 999                                                                                   | 999                                                                                   |
| Name of School                                                                        | Name of School                                                                        | Name of School                                                                        |
|                                                                                       | LUI KEE SECONDARY SCHOOL                                                              | LUI KEE SECONDARY SCHOOL                                                              |
| School Type                                                                           | School Type                                                                           | School Type                                                                           |
| Please Select                                                                         | Please Select                                                                         | Please Select                                                                         |
| Finance Type                                                                          | Finance Type                                                                          | BOYS                                                                                  |
| Please Select                                                                         | Please Select 🔹                                                                       | GIRLS                                                                                 |
| Religion                                                                              | Reliaion                                                                              | CO-EDUCATIONAL                                                                        |
| Please Select                                                                         | Please Select                                                                         | riease select                                                                         |
| Search                                                                                | Search                                                                                | Search                                                                                |
| Reset                                                                                 | Reset                                                                                 | Reset                                                                                 |

#### **EDUCATION BUREAU** Secondary School Places Allocation (SSPA) 2023/2025 Submission of Central Allocation (CA) Applications

(For parents who bind their account with "iAM Smart+")

### Parents may also use the arrows to change the order of preference.

#### Order of Preference

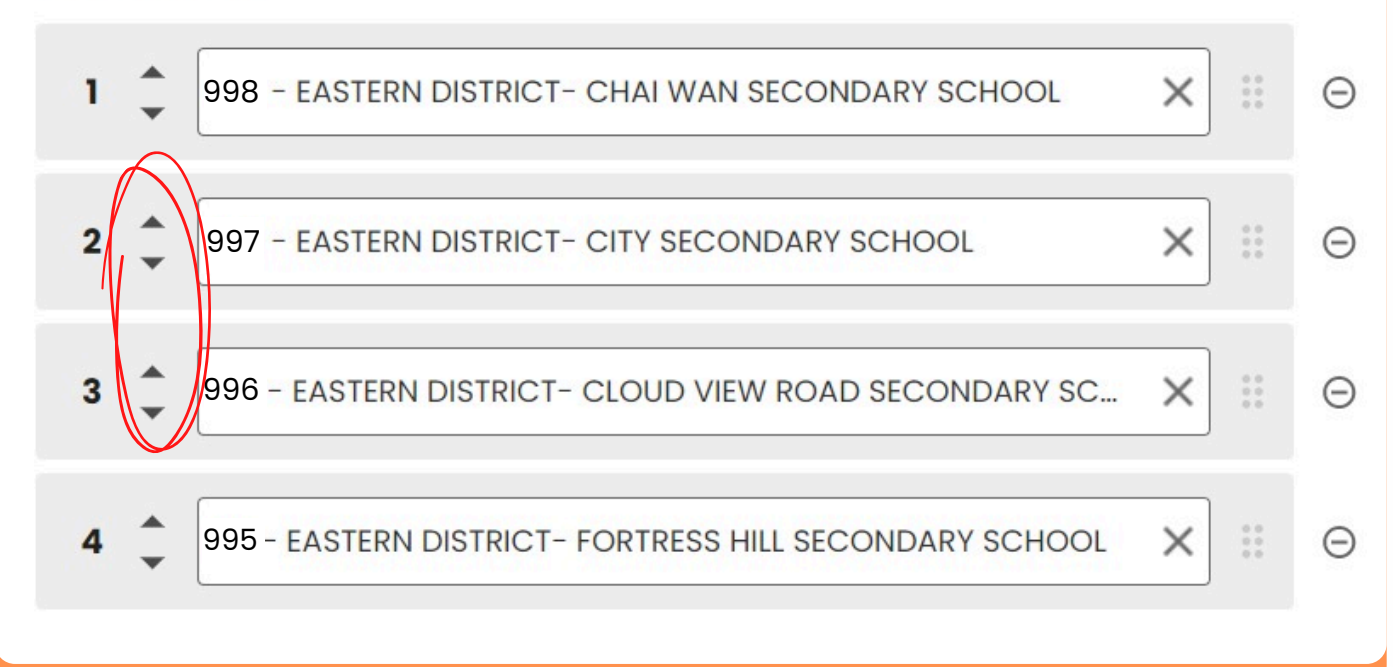

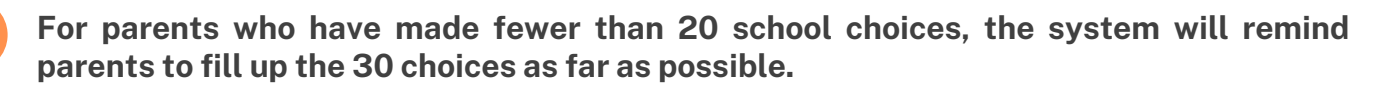

| 1 Reminder                                                                                                    | $\times$ |  |
|----------------------------------------------------------------------------------------------------|----------|--|
| You have made fewer than 20 school<br>choices. Parents should fill up the 30<br>choices as far as possible.                                                                     |          |  |
| If the computer cannot allocate a<br>place to a student after screening all<br>the choices, the student will be<br>allocated to a secondary school<br>outside the choices made. |          |  |
| Do you want to make more school choices?                                                                                                    |          |  |
| Make More School Choices                                                                                                    |          |  |
| Go to Next Step >                                                                                                    |          |  |

# **EDUCATION BUREAU** SSPA e-Platform Parent's Guide (V)

Secondary School Places Allocation (SSPA) 2023/2025 Submission of Central Allocation (CA) Applications (For parents who bind their account with "iAM Smart+")

Check that the name of secondary schools chosen and order of school preference are in order. **Student Information** Student Reference No. 80068629 English Name of Student SHEUNG CHUN PO Chinese Name of Student 常谁步 MALE Sex Primary School Attending LUI KEE SCHOOL 6A Class Parent / Guardian Information SHEUNG FINE LOT Name of Parent / Guardian Email \*\*\*\*\* **Home Address** 12345678 Contact Tel. No. Apply for Central Allocation Make school choices on the Secondary One Choice of Schools Form Edit Part A – Unrestricted School Choices 999 - KOWLOON CITY DISTRICT - LUI KEE SECONDARY SCHOOL **FIRST Choice** School Address : KOWLOON TONG, KLN SECOND Choice Not Applicable **THIRD Choice** Not Applicable Edit Part B – Restricted School Choices Order of Preference 1 998 - EASTERN DISTRICT - CHAI WAN SECONDARY SCHOOL 2 997 - EASTERN DISTRICT - CITY SECONDARY SCHOOL 3 996 - EASTERN DISTRICT - CLOUD VIEW ROAD SECONDARY SCHOOL

4 995 - EASTERN DISTRICT - FORTRESS HILL SECONDARY SCHOOL

Edit

Check the checkbox regarding the "Notes for Parents on Central Allocation" and "Personal Information Collection Statement", then sign digitally with "iAM Smart+".

#### Declaration

I now submit the Choice Form to the school for processing. I declare that I have read the Notes for Parents on Central Allocation and made the above choices at my own will.

I have read and understood the content of the Notes for Parents on Central Allocation and Personal Information Collection Statement of this Choice Form

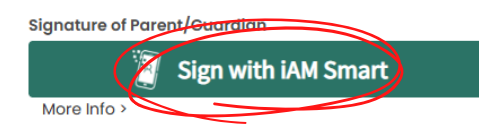

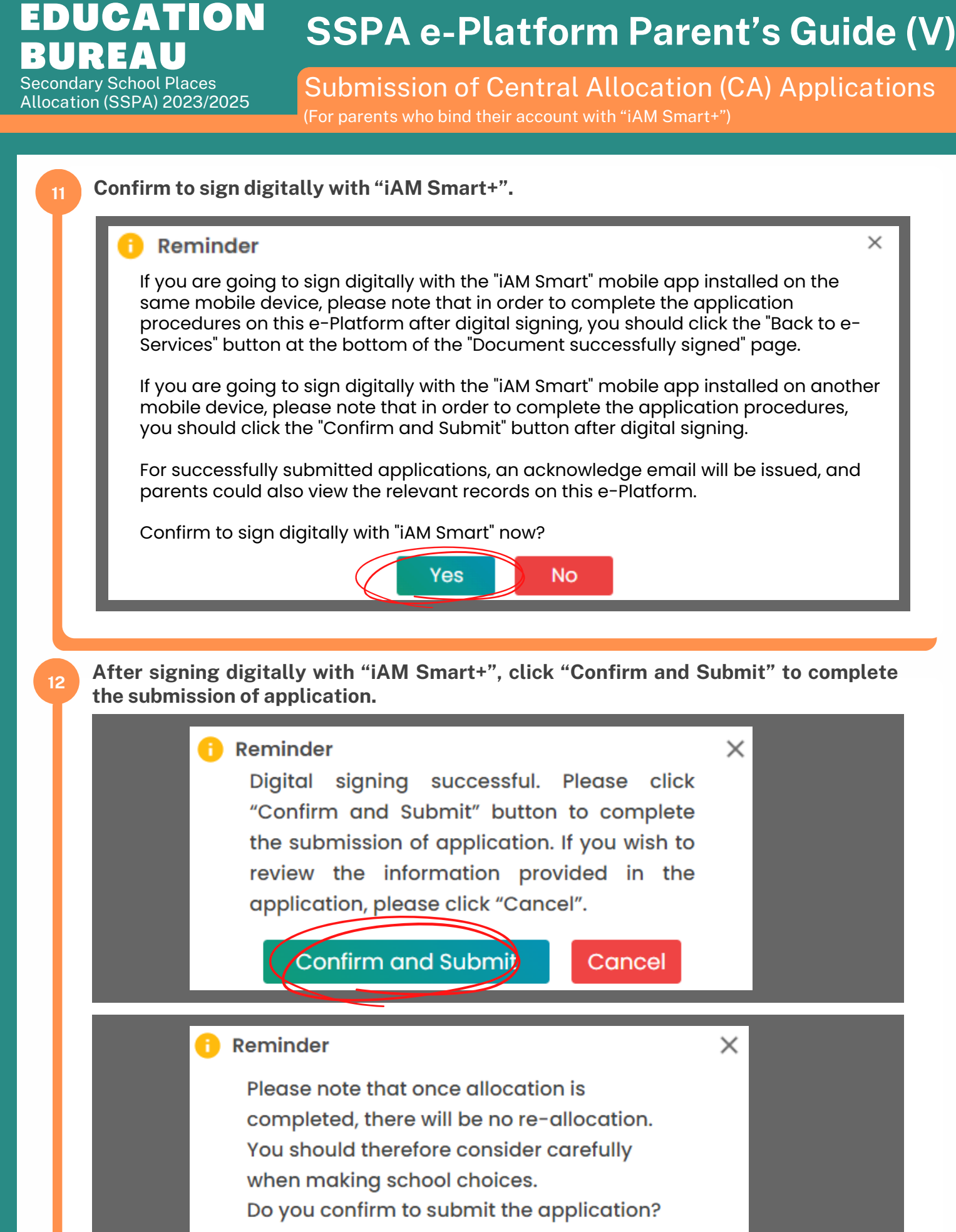

No

Yes

**EDUCATION** SSPA e-Platform Parent's Guide (V) **UREAU** Secondary School Places Allocation (SSPA) 2023/2025 Submission of Central Allocation (CA) Applications

| •                                                                                            |                                                                                                    | - '                                                                                                    |                                                                                                    |                                                           |                                                      |                                                            |                                                                             |                                    |                                                                     |
|----------------------------------------------------------------------------------------------|----------------------------------------------------------------------------------------------------|----------------------------------------------------------------------------------------------------|----------------------------------------------------------------------------------------------------|-----------------------------------------------------------|------------------------------------------------------|------------------------------------------------------------|-----------------------------------------------------------------------------|------------------------------------|---------------------------------------------------------------------|
| Declarat<br>I now submit<br>made the al                                                      | tion<br>it the Choice Forr<br>bove choices at                                                                                     | n to the school fo<br>ny own will.                                                                                          | or processing. I de                                                                                                    | eclare that I h                                           | ave read the N                                       | otes for Parer                                             | nts on Central A                                                            | llocation                          | n and                                                               |
| ✓ I have r                                                                                   | read and underst                                                                                                    | ood the content c                                                                                                    | of the Notes for Pa                                                                                                    | irents on Cen                                             | tral Allocation o                                    | and Personal I                                             | nformation Coll                                                             | ection S                           | tatement of this                                                    |
| Signature of P                                                                               | Parent/Guardian                                                                                                    | Oigitally                                                                                                    | Signed by SHEUN                                                                                                    | IG FINE LOT                                               | 智方便 <sup>+</sup>                                     | More Info >                                                |                                                                             |                                    |                                                                     |
| Date and Tim                                                                                 | ne of Digital Signatu                                                                                                    | re: DD.MM.YYYY                                                                                                    | HH:MM:SS                                                                                                    |                                                           |                                                      |                                                            |                                                                             |                                    |                                                                     |
|                                                                                              |                                                                                                    |                                                                                                    |                                                                                                    |                                                           |                                                      |                                                            |                                                                             |                                    |                                                                     |
| Confirm                                                                                      | m and Submi                                                                                                    |                                                                                                    |                                                                                                    |                                                           |                                                      |                                                            |                                                                             |                                    |                                                                     |
|                                                                                              |                                                                                                    |                                                                                                    |                                                                                                    |                                                           |                                                      |                                                            |                                                                             |                                    |                                                                     |
|                                                                                              |                                                                                                    |                                                                                                    |                                                                                                    |                                                           |                                                      |                                                            |                                                                             |                                    |                                                                     |
| The an                                                                                       | oplication                                                                                                    | status of t                                                                                                    | the applic                                                                                                    | ation su                                                  | ccessful                                             | lv subm                                                    | itted will                                                                  | be s                               | hown as                                                             |
| The ap<br>"Subm                                                                              | oplication<br>nitted". I                                                                                                    | status of t<br>For applic                                                                                                   | the applications such                                                                                                    | ation su                                                  | ccessful<br>lly subn                                 | ly subm<br>nitted, p                                       | itted will<br>parents N                                                     | l be s<br>will <i>a</i>            | hown as<br>also recei                                               |
| The ap<br>"Subm<br>acknow<br>If the a                                                        | oplication<br>nitted". I<br>wledgeme<br>applicatio                                                                                | status of f<br>For applic<br>ent email s<br>n status is                                                                     | the applica<br>ations succe<br>sent by the<br>shown as                                                                                                    | ation su<br>ccessfu<br>e eSSPA<br><b>: "Apply</b>         | ccessful<br>Illy subn<br>A.<br>Now", tl              | ly subm<br>nitted, p<br>ne applic                          | itted will<br>parents w                                                     | l be s<br>will a<br>not y          | hown as<br>also recei<br>et submit                                  |
| The ap<br>"Subm<br>acknow<br>If the a<br>Applica                                             | oplication<br>nitted". I<br>wledgeme<br>applicatio                                                                                | status of f<br>For applic<br>ent email s<br>n status is<br>ry                                                               | the applica<br>ations succent by the<br>sent by the<br>s shown as                                                                                                    | ation su<br>ccessfu<br>e eSSP <i>I</i><br>s <b>"Apply</b> | Iccessful<br>Ily subn<br>A.<br>Now", tl              | ly subm<br>nitted, p<br>ne applio                          | itted will<br>parents w<br>cation is p                                      | l be s<br>will a<br>not y          | hown as<br>also recei<br>et submit                                  |
| The ap<br>"Subm<br>acknow<br>If the a<br>Applica<br>Form Nam                                 | oplication<br>nitted". I<br>wledgeme<br>applicatio<br>ation Histo                                                                 | status of f<br>For applic<br>ent email s<br>n status is<br>ry                                                               | the applica<br>ations successful to the<br>sent by the<br>s shown as                                                                                                    | ation su<br>ccessfu<br>e eSSPA<br>e <b>"Apply</b>         | ccessful<br>Illy subn<br>A.<br>Now", tl              | ly subm<br>nitted, p<br>ne applio                          | itted will<br>parents v<br>cation is<br>Status                              | l be s<br>will a<br>not y          | hown as<br>also recei<br>et submit<br>Date Submi                    |
| The ap<br>"Subm<br>acknow<br>If the a<br>Applica<br>Form Nam<br>Secondary                    | oplication<br>nitted". I<br>wledgeme<br>applicatio<br>ation Histo<br>ne<br>y One Choice o                                         | status of f<br>For applic<br>ent email s<br>n status is<br>ry                                                               | the applica<br>ations successful successful at the sent by the sent by the sent be sent by the sent be sent by the sent be se                                                                                                    | ation su<br>ccessfu<br>e eSSPA<br>s <b>"Apply</b>         | Iccessful<br>Ily subn<br>A.<br>Now", tl              | ly subm<br>hitted, p<br>he applic                          | itted will<br>parents w<br>cation is<br>Status                              | l be s<br>will a<br>not y          | hown as<br>also recei<br>et submit<br>Date Submir                   |
| The ap<br>"Subm<br>acknow<br>If the a<br>Applica<br>Form Nam<br>Secondary                    | oplication<br>nitted". I<br>wledgeme<br>applicatio<br>ation Histo<br>ne<br>y One Choice o                                         | status of f<br>For applic<br>ent email s<br>n status is<br>ry<br>of Schools Form                                            | the applica<br>ations successful by the<br>s shown as                                                                                                    | ation su<br>ccessfu<br>e eSSPA<br>s <b>"Apply</b>         | Iccessful<br>Ily subn<br>A.<br>Now", tl              | ly subm<br>hitted, p<br>he applic                          | itted will<br>parents w<br>cation is<br>Status                              | l be s<br>will a<br>not y          | hown as<br>also recei<br>et submit<br>Date Submi<br>DD.MM.YYYY HH:  |
| The ap<br>"Subm<br>acknow<br>If the a<br>Applica<br>Form Nam<br>Secondary                    | oplication<br>nitted". I<br>wledgeme<br>applicatio<br>ation Histo<br>ne<br>y One Choice o                                         | status of f<br>For applic<br>ent email s<br>n status is<br>ry<br>of Schools Form                                            | the applica<br>ations successful by the<br>scent by the<br>scent b | ation su<br>ccessfu<br>e eSSPA<br>"Apply                  | ation" to                                            | ly subm<br>hitted, p<br>he applic                          | itted will<br>parents w<br>cation is<br>Status<br>SUBMITTED                 | l be s<br>will a<br>not y          | hown as<br>also recei<br>et submit<br>Date Submi<br>DD.MM.YYYY HH:  |
| The ap<br>"Subm<br>acknow<br>If the a<br>Applica<br>Form Nam<br>Secondary<br>Select<br>submi | oplication<br>nitted". I<br>wledgeme<br>applicatio<br>ation Histo<br>of One Choice of<br>t "SUBMI"<br>itted.                      | status of f<br>For applic<br>ent email s<br>n status is<br>ry<br>of Schools Form                                            | the applica<br>ations successful by the<br>scent by the<br>scent scent scent sc                                                                                                    | ation su<br>ccessfu<br>e eSSPA<br>e "Apply<br>al Alloc    | ation" to                                            | ly subm<br>hitted, p<br>he applic                          | itted will<br>parents w<br>cation is<br>Status<br>SUBMITTED                 | l be s<br>will a<br>not y          | hown as<br>also recei<br>et submit<br>Date Submi<br>DD.MM.YYYY HH:  |
| The ap<br>"Subm<br>acknow<br>If the a<br>Applica<br>Form Nam<br>Secondary<br>Secondary       | oplication<br>nitted". I<br>wledgeme<br>applicatio<br>ation Histo<br>ne<br>y One Choice of<br>tt "SUBMI"<br>itted.                | status of f<br>For applic<br>ent email s<br>in status is<br>ry<br>of Schools Form                                           | the applications successful to solve the sent by the sent by the sent by the sent by the sent of the sent of the s                                                                                                    | ation su<br>ccessfu<br>e eSSPA<br>"Apply<br>al Alloc      | ation" to                                            | ly subm<br>hitted, p<br>he applic                          | itted will<br>parents will<br>cation is<br>Status<br>SUBMITTED              | l be s<br>will a<br>not y          | hown as<br>also recei<br>et submit<br>Date Submi<br>DD.MM.YYYY HH:  |
| The ap<br>"Subm<br>acknow<br>If the a<br>Applica<br>Form Nam<br>Secondary<br>Select<br>submi | oplication<br>nitted". I<br>wledgeme<br>applicatio<br>ation Histo<br>tion Histo<br>one<br>y One Choice of<br>tt "SUBMI"<br>itted. | status of t<br>For applic<br>ent email s<br>in status is<br>ry<br>of Schools Form                                           | the applications successful the sent by the sent by the sent by the sent by the sent of the sent of th                                                                                                    | ation su<br>ccessfu<br>e eSSPA<br>"Apply                  | ation" to                                            | ly subm<br>hitted, p<br>ne applid                          | itted will<br>parents will<br>cation is a<br>Status<br>SUBMITTED            | l be s<br>will a<br>not y          | hown as<br>also recei<br>et submit<br>Date Submi<br>DD.MM.YYYY HH:  |
| The ap<br>"Subm<br>acknow<br>If the a<br>Applica<br>Form Nam<br>Secondary<br>Select<br>submi | oplication<br>nitted". I<br>wledgeme<br>applicatio<br>ation Histo<br>ne<br>y One Choice of<br>tt "SUBMI"<br>itted.                | status of f<br>For applic<br>ent email s<br>in status is<br>ry<br>of Schools Form                                           | the applications successful to the sent by the sent by the sent be sent by the sent by the sent be sent by the sent by the sent be sent by the sent be sent by the sent be                                                                                                    | ation su<br>ccessfu<br>e eSSPA<br>"Apply<br>al Alloc      | Iccessful<br>Ily subn<br>A.<br>Now", tl<br>ation" to | ly subm<br>hitted, p<br>ne applic                          | itted will<br>barents w<br>cation is<br>Status<br>SUBMITTED                 | l be s<br>will a<br>not y          | hown as<br>also recei<br>et submit<br>Date Submi<br>DD.MM.YYYY HH:  |
| The ap<br>"Subm<br>acknow<br>If the a<br>Applica<br>Form Nam<br>Secondary<br>Select<br>submi | oplication<br>nitted". I<br>wledgeme<br>applicatio<br>ation Histo<br>ne<br>y One Choice of<br>t "SUBMI"<br>itted.                 | status of t<br>For applic<br>ent email s<br>in status is<br>ry<br>of Schools Form<br>TTED" und                              | the applications successful to the sent by the sent by the sent be sent by the sent be sent by the sent by the sent be sent by the sent be sent by the sent be sent by the sent by the                                                                                                    | ation su<br>ccessfu<br>e eSSPA<br>at Apply                | DD.MM.Y                                              | ly subm<br>hitted, p<br>he applie<br>review f              | itted will<br>barents will<br>cation is<br>Status<br>SUBMITTED<br>the appli | l be s<br>will a<br>not y<br>Catio | hown as<br>also recei<br>et submit<br>Date Submi<br>DD.MM.YYYY HH:  |
| The ap<br>"Subm<br>acknow<br>If the a<br>Applica<br>Form Nam<br>Secondary<br>Select<br>submi | oplication<br>nitted". I<br>wledgeme<br>applicatio<br>ation Histo<br>e<br>y One Choice of<br>t "SUBMI"<br>itted.                  | status of t<br>For applic<br>ent email s<br>in status is<br>ry<br>of Schools Form<br>TTED" und<br>(Y - DD.MM.Y<br>Allocatio | the applications successful to the sent by the sent by the sent by the sent by the sent of the sent of                                                                                                    | ation su<br>ccessfu<br>e eSSPA<br>"Apply<br>al Alloc      | ation" to                                            | ly subm<br>hitted, p<br>ne applie<br>review f<br>allocatio | itted will<br>barents will<br>cation is<br>Status<br>SUBMITTED<br>the appli | l be s<br>will a<br>not y<br>Catio | hown as<br>also recei<br>et submit<br>Date Submit<br>DD.MM.YYYY HH: |

Secondary School Places Allocation (SSPA) 2023/2025

BUREAU

**EDUCATION** 

# SSPA e-Platform Parent's Guide (V)

Submission of Central Allocation (CA) Applications (For parents who bind their account with "iAM Smart+")

Click "SUBMITTED". **Secondary One Choice of Schools Form Application History** Form Name Status Date Submitted SUBMITTED Secondary One Choice of Schools Form DD.MM.YYYY HH:MM:SS Review/ Print the application submission record. 17 **Application for Secondary One Choice of Schools Submitted Application Record** 🗇 Print / Save Date Submitted DD.MM.YYYY HH:MM:SS G Education Bureau espa sspa e-Platform Secondary School Places Allocation (SSPA) 2023/2025 Submission Date and Time DD.MM.YYYY HH:MM:SS **Application for Secondary One Choice of Schools** SSPA Cycle 2023/2025 ted Application Record ate Submitted DD.MM.YYYY HH:MM:SS **Student Information** sion Date and Time DD.MM.YYYY HH:MM:SS SSPA Cycle 80068629 2023/2025 Student Reference No. Student Information 常進步 **Chinese Name of Student** Student Reference No 80058629 Name of Student SHELING CHUN PO Stat Ser MALE SHEUNG CHUN PO **English Name of Student** YYYY-MM-DD Date of Birth Student's School Net HK3 EASTERN DISTRICT MALE Sex Primary School Attending LUI KEE SCHOOL 6.6 Date of Birth YYYY-MM-DD Parent / Guardian Information HK3 EASTERN DISTRICT Student's School Net SHEUNG FINE LOT Name of Parent / Guard Email LUI KEE SCHOOL **Primary School Attending** \*\*\*\* Home Address Contact Tel. No. 12345678 6A Class Mobile Phone No. to receit SMS message **Unrestricted School Choices** 999 - KOWLOON CITY DISTRICT - LUI KEE SECONDARY SCHOOL 習棋中得

#### Parent / Guardian Information

Name of Parent / Guardian SHEUNG FINE LOT

### **EDUCATION** SSPA e-Platform Parent's Guide (V) UR AT

Secondary School Places Allocation (SSPA) 2023/2025 Submission of Central Allocation (CA) Applications (For parents who bind their account with "iAM Smart+")

For applications successfully submitted, parents will receive an acknowledgement email issued by the eSSPA.

中一派位電子平台 – 遞交中一派位選擇學校表格 / SSPA e-Platform – Submission of Secondary One Choice of Schools Form

致 常歡樂

學生常進步的中一派位選擇學校表格已成功經中一派位電子平台遞交。家長可以於中一派位電子平台內查閱及列印 已成功遞交的申請記錄。 如有查詢,請與子女就讀小學聯絡。 教育局學位分配組 (本電郵由電腦系統自動傳送,請勿回覆。)

Dear SHEUNG FINE LOT

The Secondary One Choice of Schools Form of the student SHEUNG CHUN PO is submitted via SSPA e-Platform. Parents may also view and print the application submission record on SSPA e-Platform. For enquiries, please contact your child's attending primary school. School Places Allocation Section, EDB

(This is an automated email, please do not reply.)